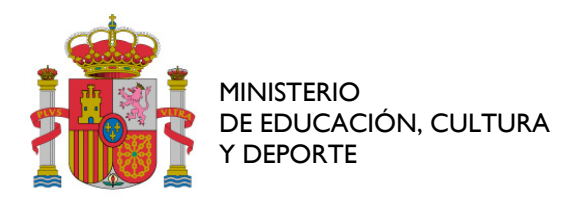

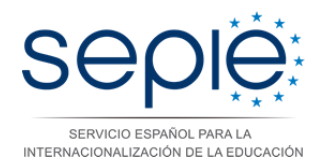

sepie@sepie.es

1º Comprobamos que tenemos el certificado de la FNMT mediante Internet Explorer pinchando Herramientas, Opciones de Internet, pestaña Contenido y Botón Certificado.

| A A But I have been start                              |               |                                   |
|--------------------------------------------------------|---------------|-----------------------------------|
|                                                        |               |                                   |
|                                                        |               |                                   |
| *U Buqueda Intigenes Mapt Pay Teufude Notoos Gmad Mas+ | <form></form> | Trance (Inci, poziejsk), deschado |

2º También se puede comprobar mediante el adobe Reader XI en Edición/Preferencias/Firmas

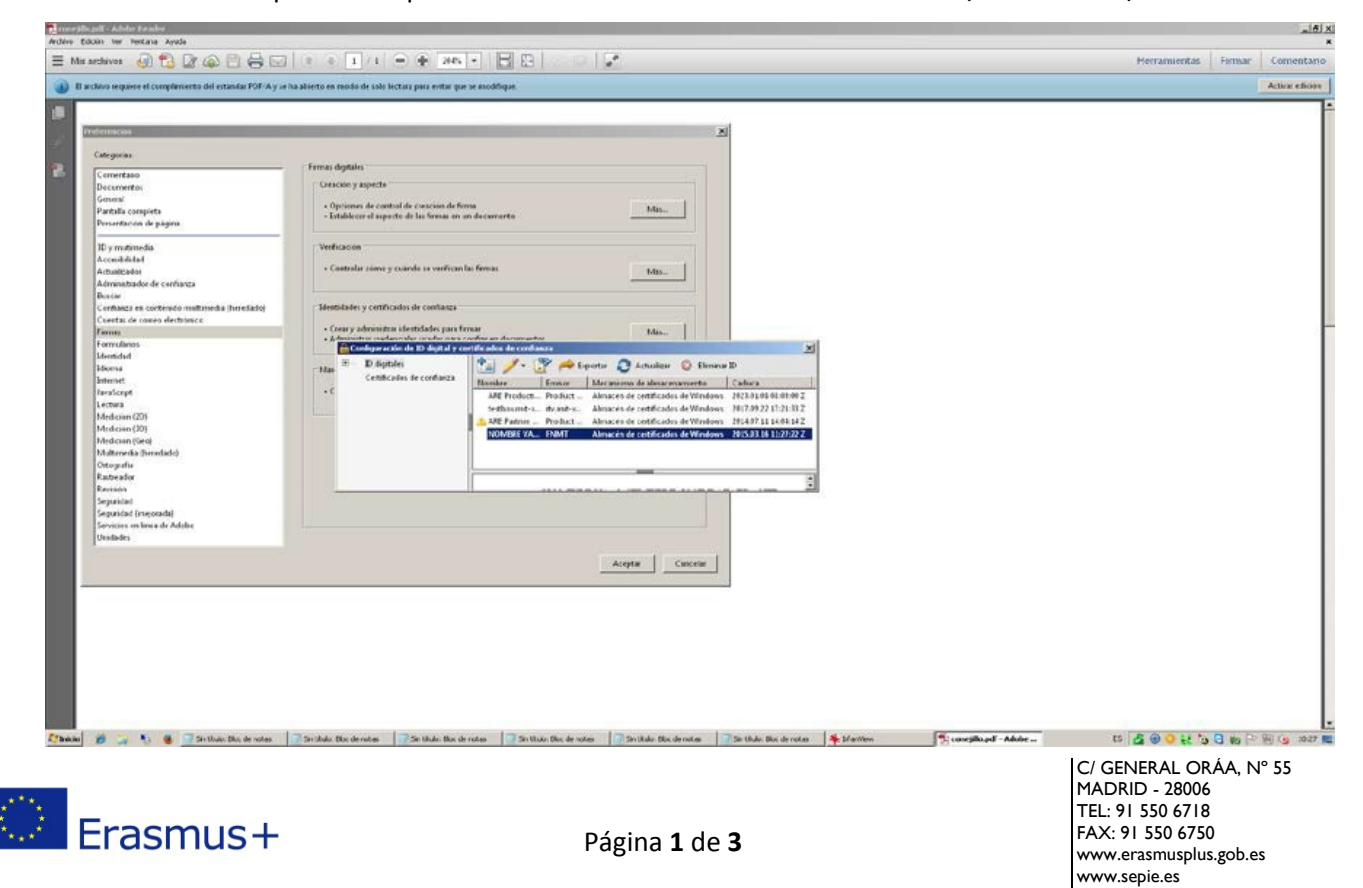

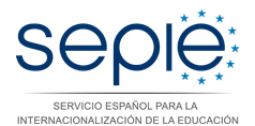

3º Una vez que hemos comprobado que tenemos el certificado. Abrimos el PDF con el Adobe Reader XI y lo firmamos pinchando en la casilla de Firma nos sale la ventana que tenemos a continuación y seleccionamos Firmar.

| ficada par FIFAN, AUTUR<br>darlos datos escultos en est | EACIDITY COMMONISECTIONECO ASOCIADO AL CENTRECADOadministración Binecia a, SOTIC AMBRITARIO DE EDUCACION. OX<br>Informadamia         | TURA Y LEPORTE, contificade anticle per AC Administration Publics. Per form, refuse el signirete formularis, Purch | 🅖 Parel de farma | Esitar compes mit |
|---------------------------------------------------------|----------------------------------------------------------------------------------------------------|----------------------------------------------------------------------------------------------------|------------------|-------------------|
|                                                         | Por el coordinador                                                                                                    | Por la AN                                                                                                    |                  |                   |
|                                                         |                                                                                                    | Pablo Martín González                                                                                              |                  |                   |
|                                                         |                                                                                                    | Director del OAPEE                                                                                                 |                  |                   |
|                                                         | Firma:                                                                                                    | Firma:                                                                                                    |                  |                   |
|                                                         | Farmar documented S<br>Farmar documented AddRefe Add Statute and S<br>Encounted conditioned<br>Acyantic Tests control of S<br>NOMBRE |                                                                                                    |                  |                   |
|                                                         | Hap-cic enformar para comprisher a la forma panele director al contervido decomento                                                  |                                                                                                    |                  |                   |

A continuación guardamos el PDF en la ruta que consideremos de nuestro ordenador.

| an of the control of the restanting                                                                                                    |                                                        |                       |  |
|----------------------------------------------------------------------------------------------------|--------------------------------------------------------|-----------------------|--|
| Por el coord                                                                                                    | inador                                                 | Por la AN             |  |
|                                                                                                    |                                                        | Pablo Martín González |  |
| Courdse come                                                                                                    |                                                        | Director del OAPEE    |  |
| Organizar - Nurvacarpeta                                                                                                    | Fight de modificación Telo Tamaño                      | Firma:                |  |
| Bersvere<br>Decrease<br>Constructions<br>Bersvere<br>Bersvere | Minglin Henerika carkade son et unteros de falagaedas. |                       |  |
| Nontres   1994:130-9909-1109-9907-21P3-4100-101.odf<br>Tips: Archivos Adule PDF (*.odf)                                                                                                    |                                                        | 1                     |  |
| . Coultie carpotad                                                                                                    | Guardar en cuenta en líbea 🔹 🛛 Guardar                 | Canerlar              |  |
|                                                                                                    |                                                        | En Madrid             |  |

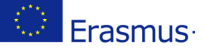

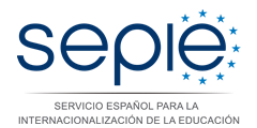

Por último comprobamos que los datos de la firma son los correctos.

| Centricado por FIRMA, AUT  | INTERACION V CORREGO ELECTRONECO ASOCIADO AL CERTEICADO - cadministracionel con , SOTE MERETERIO DE EDUCACIONI, CUE | rierraria entala y rierraria entala y | na Realtar campos or |
|----------------------------|----------------------------------------------------------------------------------------------------|----------------------------------------------------------------------------------------------------|----------------------|
| relieve e sejurele formule | Por el coordinador                                                                                                  | Por la AN                                                                                                    |                      |
|                            |                                                                                                    | Pablo Martín González                                                                                                    |                      |
|                            |                                                                                                    | Director del OAPEE                                                                                                    |                      |
|                            | Firma:                                                                                                    | Firma:                                                                                                    |                      |
|                            | NOMBRE<br>NOMBRE<br>NOMBRE<br>NOMBRE<br>NOMBRE<br>NOMBRE<br>NOMBRE<br>NOMBRE<br>NOMBRE<br>NOMBRE<br>NOMBRE          |                                                                                                    |                      |
|                            | - NIF<br>Fecha: 2014.09.10 10:53:02<br>+0200'                                                                       |                                                                                                    |                      |
|                            |                                                                                                    | En Madrid                                                                                                    |                      |

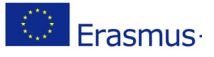